Vicerrectorado Administrativo – Departamento de Tecnología, Información y Comunicaciones Versión 4.0.3 Año 2018

#### MANUAL DE INSTALACION Y ACTUALIZACION

#### Requisitos

- La actualización del Programa de Facturación Fiscal EcPos UCV puede ser instalado en equipos con plataforma Windows XP, Windows Vista, Windows 7, Windows 10.
- El equipo mínimo Pentium IV, 1 Gb RAM, 80 GB de Disco Duro, El Sistema Ocupa 250 MB en equipo Local, pero se recomienda más espacio disponible si la base de datos se instala en el mismo equipo.
- Resolución de Pantalla mínimo de 1024 x 768.

#### Software

Debe tener los siguientes archivos disponibles en su última versión:

- Setup.exe
- EcPos\_UCV.exe
- Instalador de ODBC (si el equipo no ha tenido una instalación de EcPos UCV anterior)
- Contar con usuario y clave de acceso de un usuario con propiedades de administrador del equipo a instalar y los datos de conexión al servidor.
- Serial de instalación de programa EcPos-UCV: Área, Rif, número de serie...
   Para obtener estos datos solicite al jefe de caja o cajero que ingrese al módulo administrativo con usuario y clave

| Ec-Pos UC      | V V-4.0.3 (A) l | <b>Universidad</b> Cer           | ntral de Vene | zuela       | _              |           |            |
|----------------|-----------------|----------------------------------|---------------|-------------|----------------|-----------|------------|
| Operaciones    | Salir           |                                  |               |             |                |           |            |
| X<br>Anular F1 | Ventas F2       | <sup>۰</sup> الیکی<br>Codigos F3 | Buscar F4     | Clientes F5 | ی<br>Gaveta F6 | Acceso F7 | Salir F8   |
|                |                 |                                  |               |             |                |           |            |
|                |                 |                                  |               |             |                |           |            |
| Univers        | idad Cent       | tral de Vene                     | ezuela        |             |                |           | 15/01/2018 |
| Acceso         | Cambio de C     | laves                            |               |             |                |           |            |
|                |                 |                                  | Faculta       | d de Medic  | ina            |           |            |
|                |                 |                                  | Usuario       | •           |                |           |            |
|                |                 | IIIII maacaan ara                | Contras       | eña         |                |           |            |
|                |                 |                                  |               |             |                | ×         |            |

EN EL MODULO DE ADMINISTRACIÓN SELECCIONE MENU **MANTENIMIENTO** -> IDENTIFICACION DEL PUNTO

Vicerrectorado Administrativo – Departamento de Tecnología, Información y Comunicaciones Versión 4.0.3 Año 2018

#### EN LA PANTALLA QUE SE PRESENTA TOME NOTA DE TODOS LOS DATOS QUE SE MUETRAN

| 🚧 Conf. General           | 8                                |  |  |  |  |
|---------------------------|----------------------------------|--|--|--|--|
| Identificacion de la Caja |                                  |  |  |  |  |
| Numero de Caja            | 20                               |  |  |  |  |
| Compañia / Institucion    | Universidad Central de Venezuela |  |  |  |  |
| Facultad                  | Facultad de Medicina             |  |  |  |  |
| Numero de Facultad        | 09                               |  |  |  |  |
| Numero de Escuela         | 00                               |  |  |  |  |
| Rif                       | G20000627                        |  |  |  |  |
| Codigo de Activacion      | 0011-1116-0208-0111              |  |  |  |  |

# Procedimiento

En caso de actualización (versión que maneja cantidades mayores a seis dígitos y manejo de diferentes I.V.A ) VERSION 4.0.3(a) de Fecha Enero 2018

(Instalación en un equipo que tiene una versión previa de EcPos-UCV)

Nota: RECOMENDAMOS REALIZAR LA ACTUALIZACIÓN DEL SISTEMA LUEGO DE UN CIERRE Z O ANTES DE INICIAR LAS VENATAS DIARIAS.

Si existe una versión actual en funcionamiento, debe realizar un cierre diario antes de la actualización.

- 1. Verificar en el disco principal (C: o D:) la carpeta C:\EcPos\_UCV
- 2. Renombrar la carpeta C:\ecpos\_ucv  $\rightarrow$  C:\ecpos\_ucv\_versionAnterior

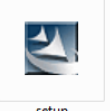

3. Ejecutar el SETUP

Vicerrectorado Administrativo – Departamento de Tecnología, Información y Comunicaciones Versión 4.0.3 Año 2018

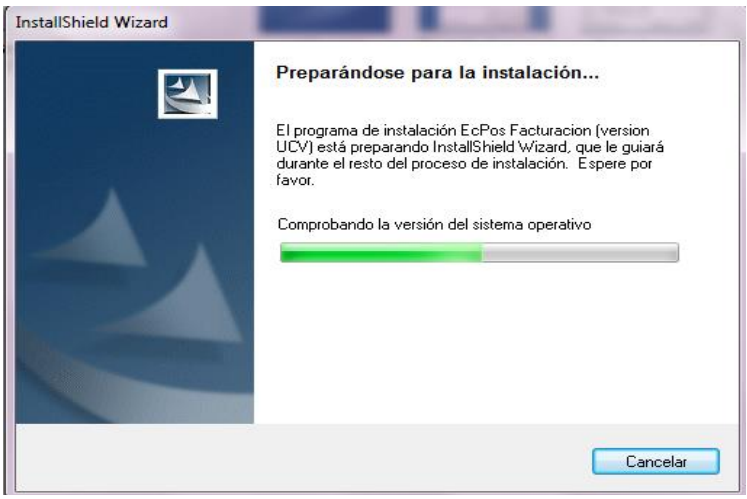

Una vez finalizada la ejecución del setup.exe verificamos la instalación

- Verificar el nuevo icono de acceso en el escritorio, en pocos casos algunos sistemas operativos pueden bloquear la operación de creación de acceso (posiblemente por propiedades de usuario), en ese caso cree un acceso directo al programa según la ruta c:\ecpos\_ucv\ecpos-ucv.exe título Facturación EcPos UCV, marque el acceso al icono directamente en el mismo ejecutable (ecpos-ucv.exe).
- 2) Iniciar el programa EcPos y Verificar la configuración:
  - 2.1 verificar la conexión a la base de datos

```
Menu \rightarrow operaciones \rightarrow Parametros de conexión
```

| 🚧 Conf. General          |                     |           | X |
|--------------------------|---------------------|-----------|---|
| Identificacion de Conexi | on                  |           |   |
| Nombre Conexion          | PostgreSQL35W       |           |   |
| Servidor                 | mvrad01.rect.ucv.ve |           |   |
| Usuario                  | postgres            |           |   |
| Contraseña               | *****               |           |   |
| Confirmar Contraseña     | ****                |           |   |
|                          |                     |           |   |
|                          |                     | 🔲 Guardar |   |

Universidad Central de Venezuela Vicerrectorado Administrativo – Departamento de Tecnología, Información y Comunicaciones Versión 4.0.3 Año 2018

Verifique y guarde los cambios

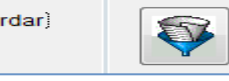

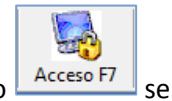

2.2 Si los datos de conexión son correctos, al seleccionar el botón de acceso mostrara la pantalla de ingreso de claves sin notificación de error de conexión.

| Univer | sidad Central de Vene | zuela          |         | 11/12/2017 |
|--------|-----------------------|----------------|---------|------------|
| Acceso | Cambio de Claves      |                |         |            |
|        |                       | Facultad de Ag | ronomia |            |
|        |                       | Usuario        |         |            |
|        | edacan #k             | Contraseña     |         |            |
|        |                       |                |         |            |

2.2.1.- En caso contrario repita el paso anterior (2.1).

### Notas de configuración

## **MUY IMPORTANTE**

Es importante conservar los datos (ventas realizadas en días posteriores) de la versión anterior DEBE realizar las siguientes operaciones de copia de forma manual.

1) Acceder a las carpetas de la unidad principal

C:\EcPos\_UCV

C:\EcPos\_UCV\_VersionAnterior (instalación anterior)

2) Copiar cuidadosamente y de FORMA ORDENADA los siguientes archivos:

C:\ EcPos\_UCV\_VersionAnterior  $\rightarrow$  destino c:\EcPos\_UCV\data (remplazar todo)

# Vicerrectorado Administrativo – Departamento de Tecnología, Información y Comunicaciones Versión 4.0.3 Año 2018

Esto permite tener los últimos datos de facturas de la instalación anterior en la instalación nueva

#### 3) Copiar cuidadosamente

```
C:\ EcPos_UCV_VersionAnterior\numerac.dbf \rightarrow destino c:\EcPos_UCV (remplazar todo)
C:\ EcPos_UCV_VersionAnterior \ECPOS.ACT \rightarrow destino c:\EcPos_UCV (remplazar
```

todo)

3) Verificación de datos de configuración del programa

Es importante que estos datos sean verificados de forma correcta, ingrese al sistema con su usuario y clave (del sistema de facturación).

3.1.- Numero de serial e identificación del área Mantenimiento  $\rightarrow$  identificación del punto

| 🚧 Conf. General           |                                                | 23 |
|---------------------------|------------------------------------------------|----|
| Identificacion de la Caja | 1                                              |    |
| Numero de Caja            | 01                                             |    |
| Compañia / Institucion    | Universidad Central de Venezuela               |    |
| Facultad                  | Facultad de Agronomia                          |    |
| Numero de Facultad        | 08                                             |    |
| Numero de Escuela         | 00                                             |    |
| Rif                       | G200000627                                     |    |
| Codigo de Activacion      | ΧΧΧ-ΥΥΥΥ-ΧΧΧΧ-ΥΥΥΥ                             |    |
| No cambie los             | datos registrados sin tener un nro de licencia |    |
|                           | Guardar                                        |    |

3.2.- Puerto de impresoraMantenimiento → Dispositivos periféricos

Vicerrectorado Administrativo – Departamento de Tecnología, Información y Comunicaciones

| V | ersión | 4.0.3 | Año | 2018 |  |
|---|--------|-------|-----|------|--|
|   |        |       |     |      |  |

| 🧼 Parametros                                                                                     |                                                      | 8                                                                                                    |
|--------------------------------------------------------------------------------------------------|------------------------------------------------------|----------------------------------------------------------------------------------------------------|
| Impresora Fiscal <ul> <li>Paralela LPT1</li> <li>Serial COMX</li> </ul> Otras Impresora Reportes | BIXOLON SRP270   Puerto asignado COM1                | Display (cliente)<br>NO conectado COM1 A Aedex Emulacion COM2 ESC Pos COM3 COM4 Epson Emulacion S Sin Formato By Pass a Impresora Automatico por impresora |
| Mensaje inicial par<br>Msg 1 BIEN<br>Msg 2 CA                                                    | a Visor<br>IVENIDOS<br>JA CERRADA                    | Scanner Largo Codigo<br>Conexion a Teclado<br>COM1<br>COM2<br>COM3                                                                                         |
| Print - Settings<br>Visor - Settings<br>Scanner - Settings<br>Scale - Settings                   | 9600,N,8,1<br>9600,N,8,1<br>9600,N,8,1<br>4800,N,8,1 | Scale - W<br>NO conectado<br>COM1<br>COM2<br>COM3<br>COM4                                                                                                  |
|                                                                                                  |                                                      | 🛛 [Guardar los cambios]                                                                                                    |

- Revise el nombre de la impresora, Bixolon 270, OKI..., dependiendo del modelo de su impresora fiscal.
- Luego verifique los puertos de conexión, el botón del puerto busca la impresora. Si posee Display (cliente), seleccione Esclavo a Impresora.

| ☑(Guardar los cambios) | 5                      |
|------------------------|------------------------|
|                        | •                      |
|                        | ☑(Guardar los cambios) |

3.3.- Numeración de facturas

Mantenimiento **>** Numeración de facturas

El programa intenta fijar la numeración de las facturas de forma automática, sin embargo las notas de crédito deben ser verificadas de forma manual ya que la impresora no las reporta.

ASEGÚRESE de que esta numeración sea correcta. (Debe verificar cual fue su última Nota de crédito e ingrese ese número en el espacio indicado.

Vicerrectorado Administrativo – Departamento de Tecnología, Información y Comunicaciones Versión 4.0.3 Año 2018

|                    | 😻 Numeracion                                        | 83 |
|--------------------|-----------------------------------------------------|----|
|                    | Control de Numeracion                               |    |
|                    | Nro Factura Interno (DOC) 2418                      |    |
|                    | Nro. Fiscal / Factura impresora 2418                |    |
|                    | Nro Nota Credito Interno 25                         |    |
|                    | Nro Nota Credito impresora                          |    |
|                    | Revise el numero de comprobante manualmente Guardar |    |
| Guarde los cambiar | r antes de salir.                                   |    |

4) Verifique su Maestro de Artículos

Artículos → Maestro de artículos

| Articulos        |                                     |             |             |         |              |                                                                               |                  |            | 83 |
|------------------|-------------------------------------|-------------|-------------|---------|--------------|-------------------------------------------------------------------------------|------------------|------------|----|
| Maestro de artic | ulos                                |             |             |         | ≜↓           | <ul> <li>Codigo de Arl</li> <li>Descripcion</li> <li>Precio de Ver</li> </ul> | iculo Are<br>Ita | a          |    |
| Codigo           | Descripcion                         | Area        | Unid. Ejec. | Fondo   | Cat. Presup. | Cuenta Ing.                                                                   | % imp.           | Prec. Vta. |    |
| 0000000 40       | ALQUILER DE EQUIPOS TÉCNICOS A TERC |             | 0820000000  | 21      | PR210000     | 303020100536                                                                  | 12.00            | 1.0        | 00 |
|                  | LOS DATOS AQUI MOSTRADOS DEBEN      | COINCIDIR C | DN SU LISTA | DO DE S | ERVICIO P    | RESTADO                                                                       |                  |            |    |

5) Prueba del sistema

Para determinar que el sistema está operativo luego de la instalación, ASEGÚRESE que el usuario (ENCARGADO DE CAJA) genere una nueva asignación de cajero y REALICE al menos una factura de prueba.

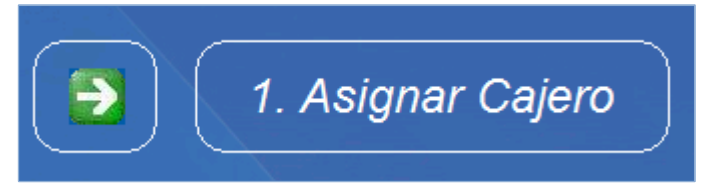

#### Universidad Central de Venezuela Vicerrectorado Administrativo – Departamento de Tecnología, Información y Comunicaciones Versión 4.0.3 Año 2018

#### Notas sobre la conexión a la base de datos

En condiciones normales al ejecutar el setup.exe se genera también el ODBC de conexión al servidor. (Debe instalarse primero el driver ODBC y luego el setup.exe del programa de facturación).

El programa genera un ODBC con los datos de conexión previstos, los cuales debe solicitar al VRAD según su condición técnica. (Estos datos no son de acceso público y debe asegurar que serán usados específicamente para su fin).

#### Para los equipos x32 la ruta de acceso a la configuración es:

Panel de Control  $\rightarrow$  Herramienta administrativas  $\rightarrow$  Orígenes de datos ODBC

#### Para los equipos x64 la ruta de acceso a la configuración es:

C:\windows  $\rightarrow$  SySwow64  $\rightarrow$  Odbcad32

#### (Instalación en equipo por primera vez)

- 1. Instalar el manejador de conexión (ODBC)
  - 1.1 validar la información de instalación hasta finalizar la instalación
- 2. Ejecutar Setup.exe
  - 2.1 Validar la información de instalación
  - 2.2 Seleccionar la ruta apropiada (C:\EcPos\_UCV) si hay problemas de espacio y cuenta con una unidad adicional puede seleccionar la ruta en la unidad alternativa. De ser así al iniciar por primera vez el programa deberá cambiar las rutas a la unidad correcta.

En el siguiente link se encuentran los manuales e instructivos:

http://www.ucv.ve/estructura/vicerrectorado-administrativo/departamento-de-tecnologia-de-lainformacion-y-comunicacion-dtic/el-sistema-de-facturacion-ucv.html

Vicerrectorado Administrativo – Departamento de Tecnología, Información y Comunicaciones Versión 4.0.3 Año 2018

| ALAULAN A                                                                                                   | LA UCV ▼ ORGANIZACIÓN ▼ FACULTADES ▼ DOCENCIA ▼ INVESTIGACIÓN ▼ E                                                                                                    |
|----------------------------------------------------------------------------------------------------|----------------------------------------------------------------------------------------------------|
| V                                                                                                    | Organización » Vicerrectorado Administrativo » Departamento de Tecnología de la Información y Comunicación                                                                                                    |
| Vicerrectorado Administrativo                                                                               | El Sistema de Facturación UCV es una herramienta que permite el manejo automatizado e integral de todos los proce<br>asociados a facturación de la Universidad Central de Venezuela, con el fin de llevar a cabo una eficaz y efectivo contro |
| Año de Creación: 1970<br>Vicerrector: Prof. Bernardo Méndez A.<br>Ubicación: Edificio El Rectorado. Piso 2. | mismo, bajo los lineamientos emanados por el SENIAT.                                                                                                    |
|                                                                                                    | Instructivo - Modificar Impuesto - Sistema de Facturación EcPos-UCV                                                                                                    |
| Menú                                                                                                    | Planilla de solicitud de acceso a los servicios del VRAD                                                                                                    |
| Volver a Inicio                                                                                             | Instructivo para la reinstalación del Sistema de Facturación EcPos-UCV<br>Instructivo para actualizar el Sistema de Facturación EcPosUCV                                                                                                    |
| Acerca del Vicerrectorado<br>Administrativo                                                                 | Planilla de Solicitud de servicios EcPosUCV<br>Manual EcPos UCV                                                                                                    |
| Dirección de Administración y 💙                                                                             |                                                                                                    |

## Archivos Ejecutables de Sistema de Facturación UCV

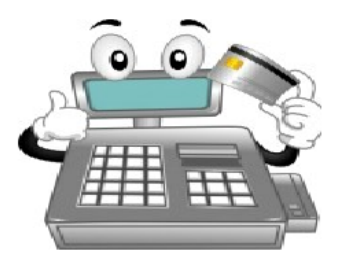

Ejecutable Facturación

Versión Actualizada Facturación